# FICHE PRATIQUE

# *Itilisation de l'application de randonnée*

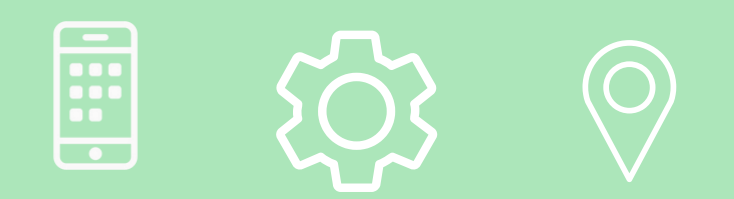

## COMMENT TELECHARGER l'application ?

#### Télécharger l'application "Roadbook for Discovery"

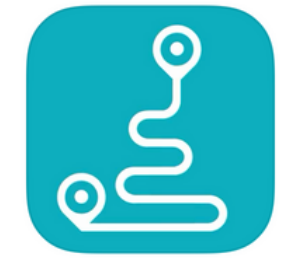

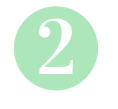

#### Renseigner votre adresse mail de réservation

- Puis le mot de passe que vous avez reçu
  - Accepter les Conditions Générales
    - Cliquer sur "La Vie Sauvage"
      - Puis sur "se connecter"

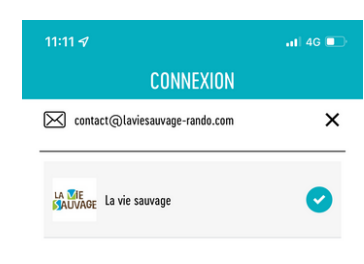

### Sélectionner votre voyage

Cliquer sur "télécharger"Sélectionner le voyage et valider

| 11:13 🛷                                         |                                       | 🔐 l 4G 💽   |
|-------------------------------------------------|---------------------------------------|------------|
| <                                               | MES VOYAGES                           |            |
| TEST Du V<br>du 01/05/20                        | ercors au Queyras<br>22 au 03/05/2022 | $\bigcirc$ |
| Les Gorge:<br><sup>Verdon</sup><br>du 21/04/202 | s du Verdon<br>22 au 26/04/2022       | <b>v</b>   |
| Dévoluy<br>du 29/03/20                          | 22 au 29/03/2022                      | $\bigcirc$ |
| TEST VAL  <br>du 27/04/202                      | MAIRA<br>22 au 29/04/2022             | $\bigcirc$ |
| TEST VAL  <br>du 27/04/202                      | MAIRA<br>22 au 29/04/2022             | $\bigcirc$ |

> Se connecter Mot de passe oublié?

## **COMMENT UTILISER** *l'application*?

#### Les étapes

Elles s'affichent avec vos dates de réservation

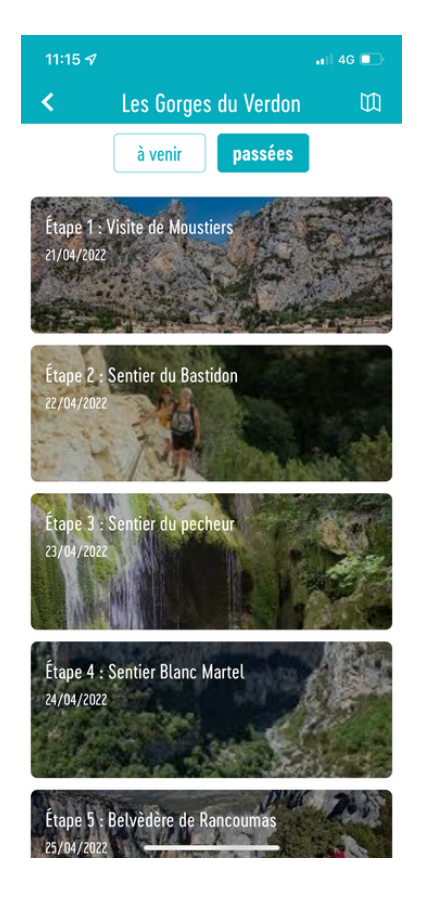

#### Votre journée

Choisissez la journée que vous souhaitez explorer

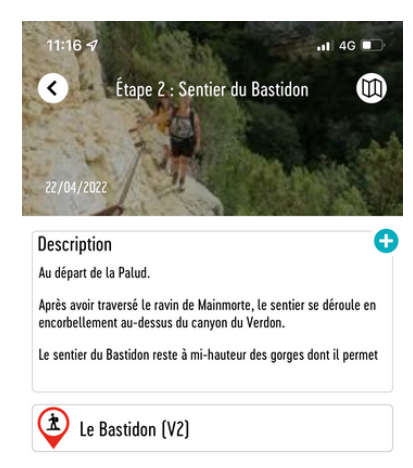

#### Les actions sur l'itinéraire

Commencer la randonnée Itinéraire en voiture jusqu'au point de départ de l'étape

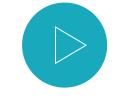

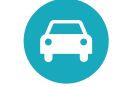

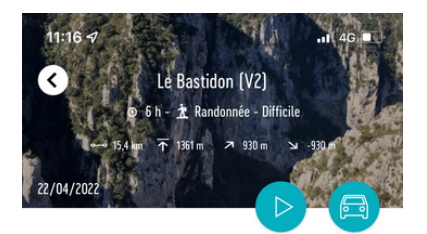

Au départ de la Palud. Après avoir traversé le ravin de Mainmorte, le sentier se déroule en encorbellement au-dessus du canyon du Verdon. Le sentier du Bastidon reste à mi-hauteur des gorges dont il permet une découverte presque "de l'intérieur", à flanc de falaise.

On est ici au coeur de la roche et de sa végétation naturelle. Au belv... Lire la suite

Les bonnes adresses

## COMMENT UTILISER l'application ? (suite)

C'est parti !

Votre itinéraire s'affiche

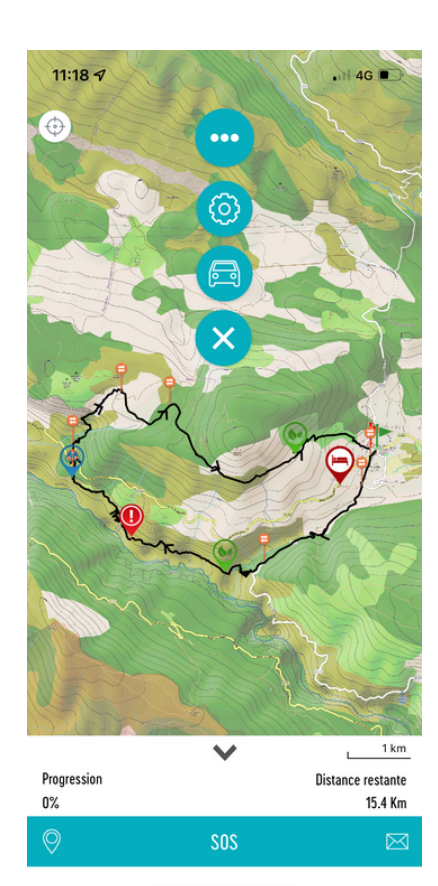

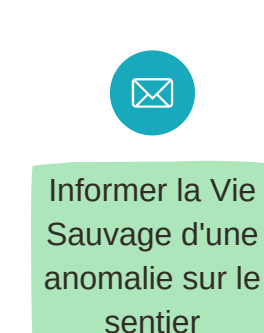

## **Votre progression**

#### Découvrez le topo de l'étape

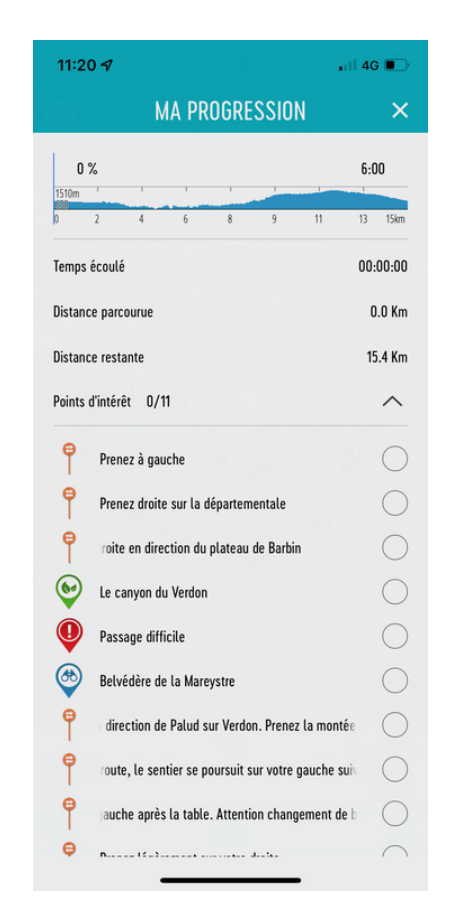

SOS SOS

#### Envoyer votre position en cas de besoin de secours

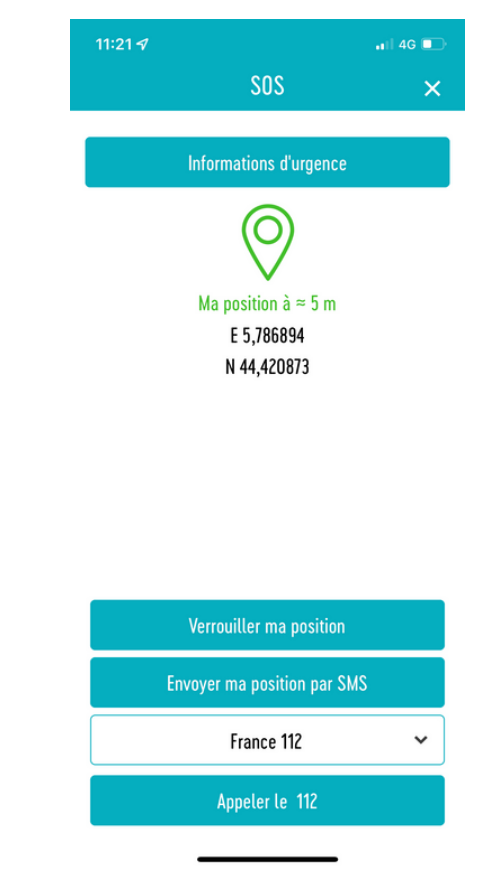